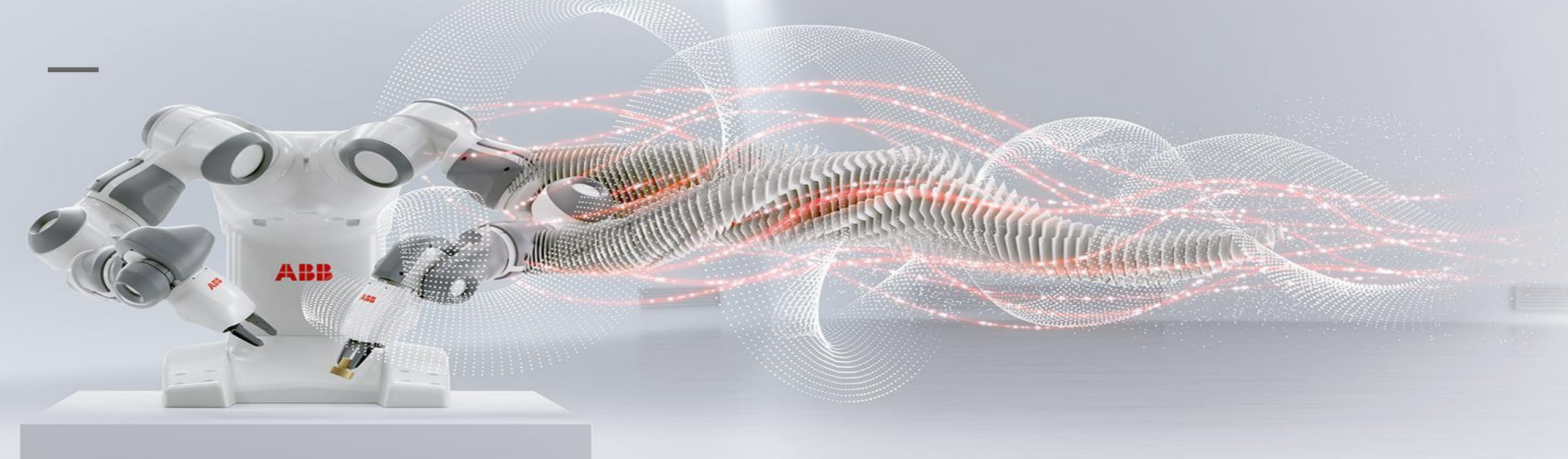

# 工业机器人仿真与编程

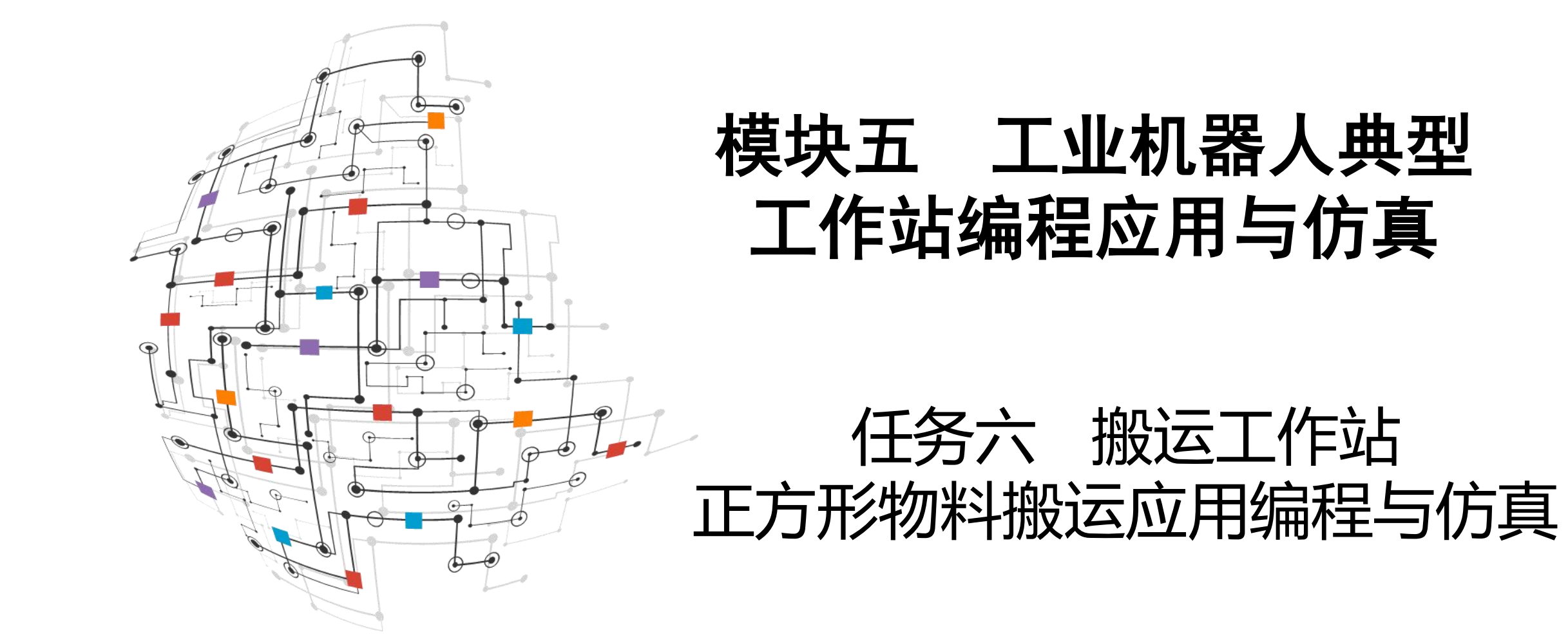

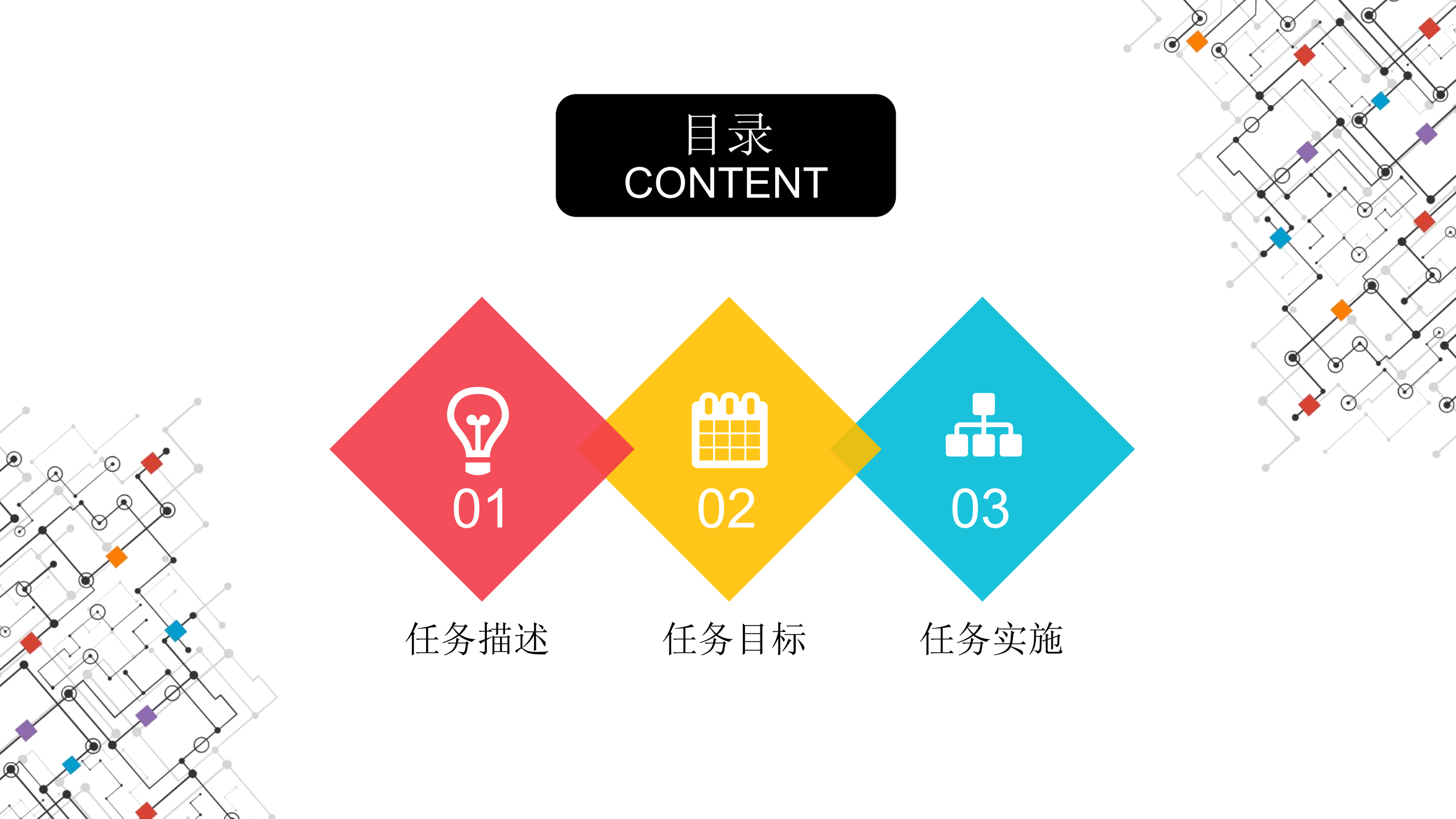

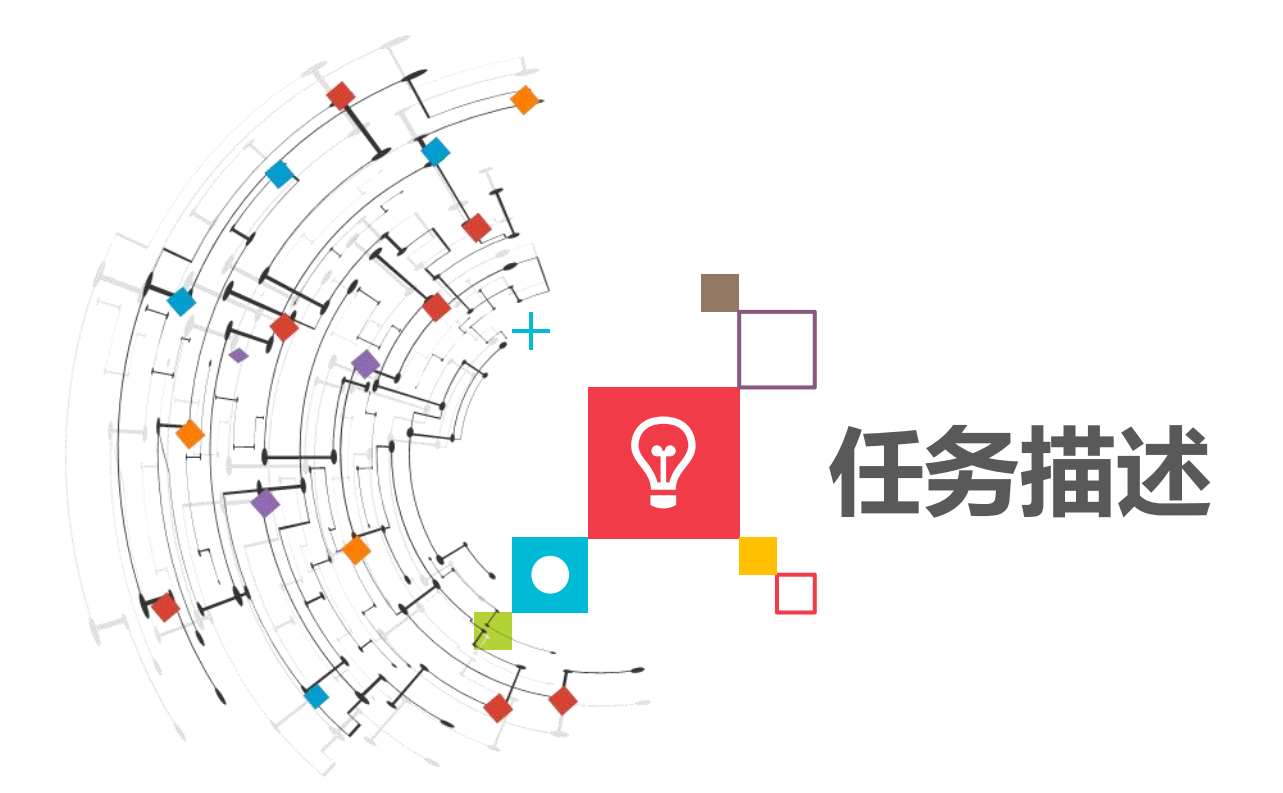

搬运工作站可以完成物料的取料、放料的搬运工作,该任务使用 IRB120工业机器人与吸盘工具完成正方形物料的搬运,在过程中需要 配置I/O、建立吸盘工具坐标系、建立搬运物料工作台的工件坐标系、 建立Smart组件,程序的编写与调试,最终完成正方形物料的搬运工作。

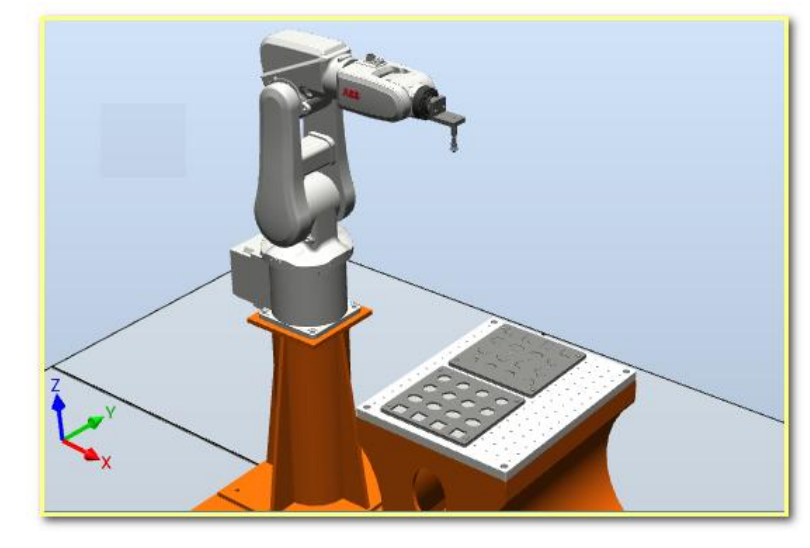

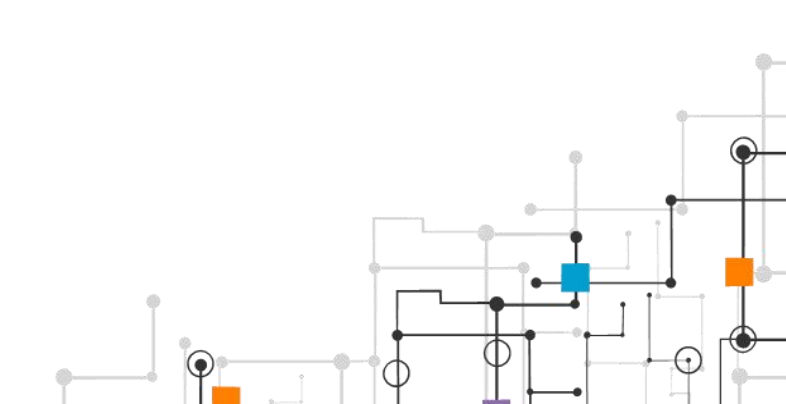

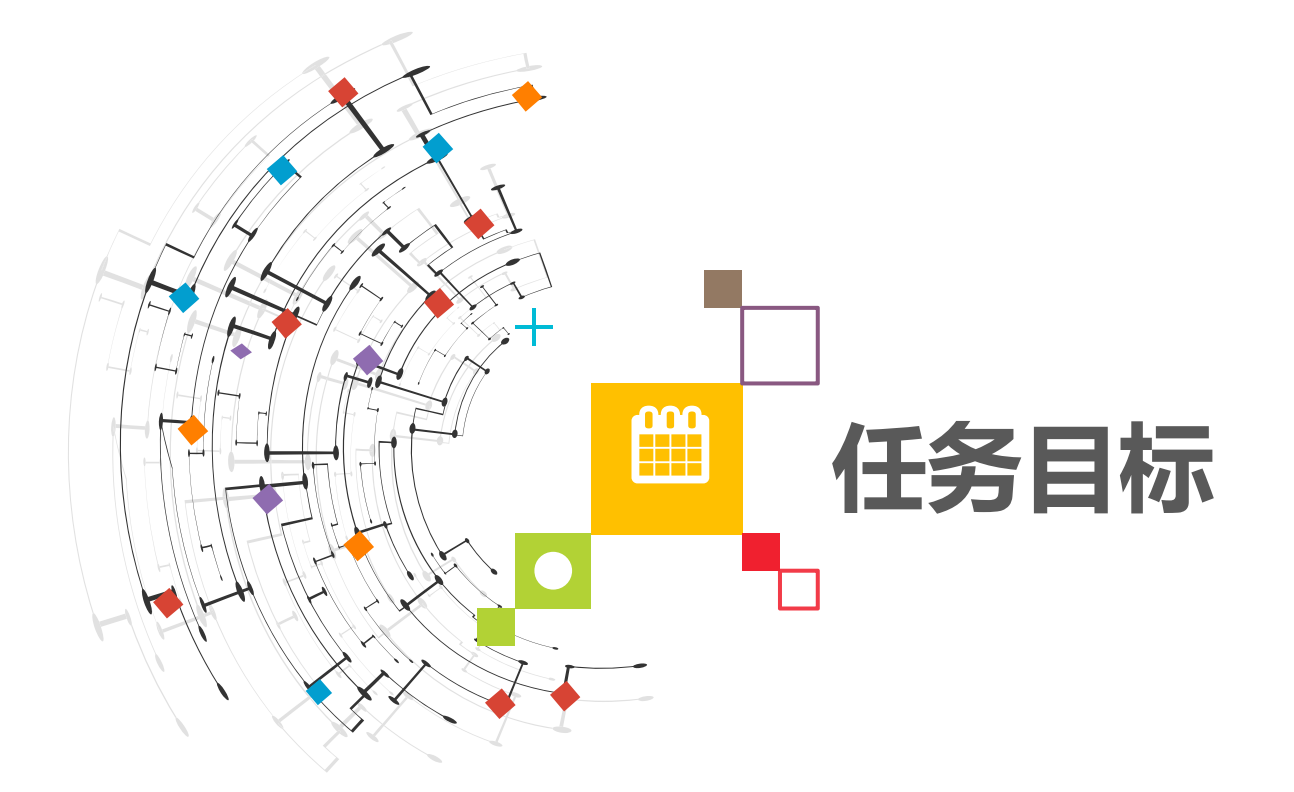

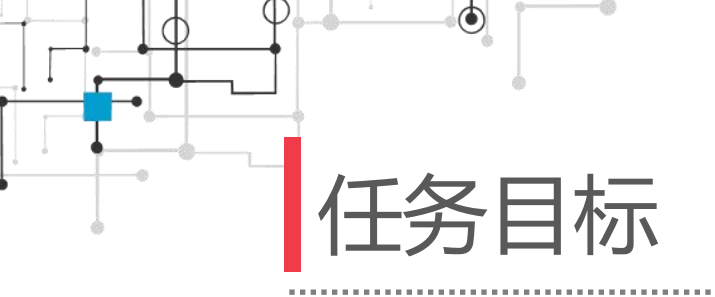

### 1. 学会工业机器人常用I/O板DSQC652的设置方法。

#### 2. 学会工业机器人I/O信号的设置方法。

#### 3. 学会使用软件在离线状态下进行工具坐标及工件坐标的建立。

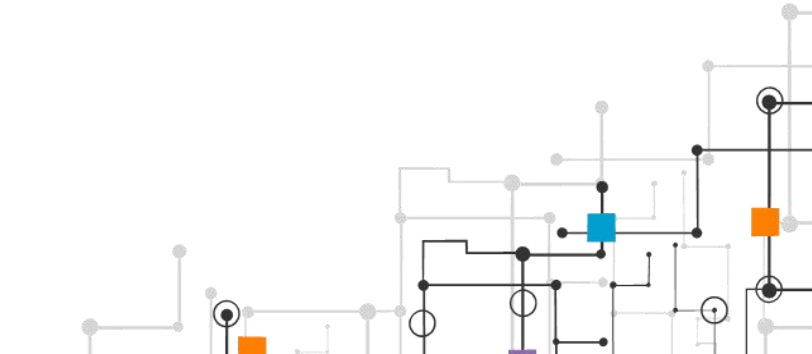

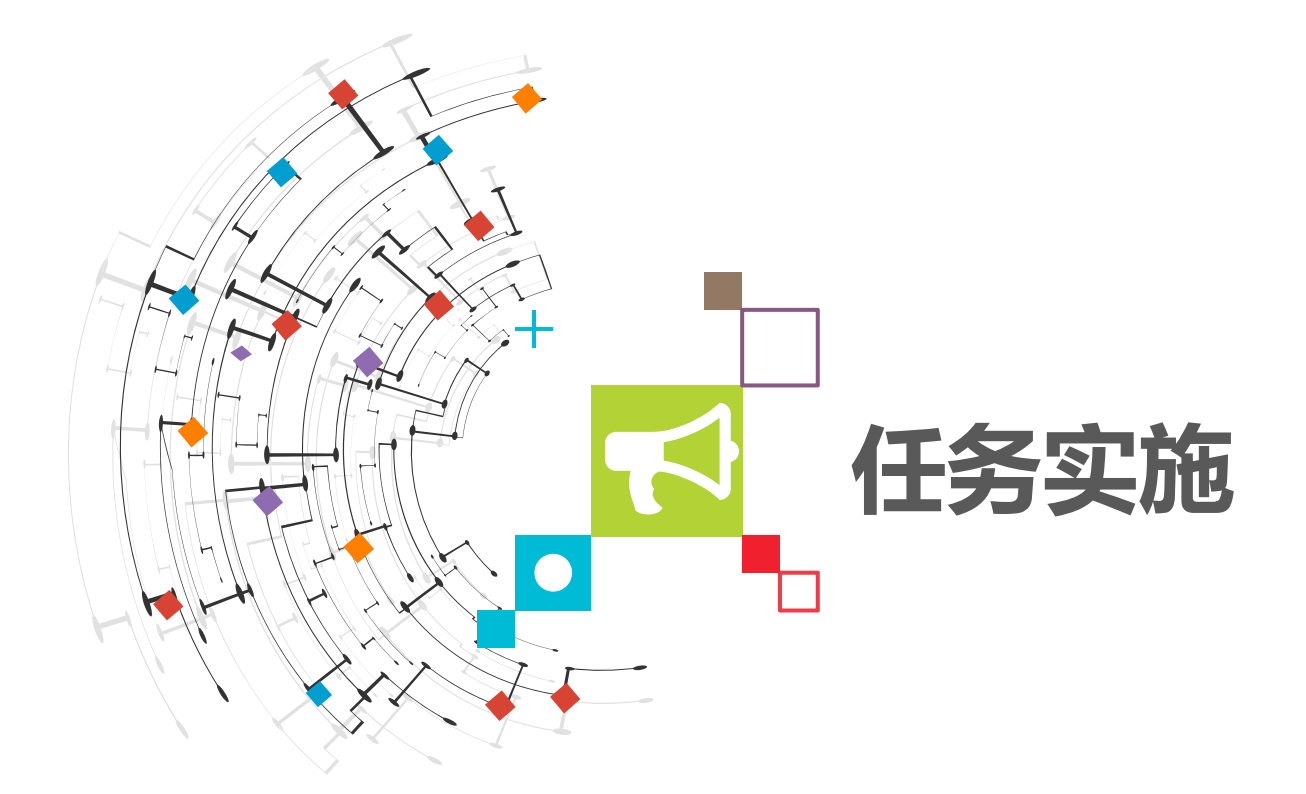

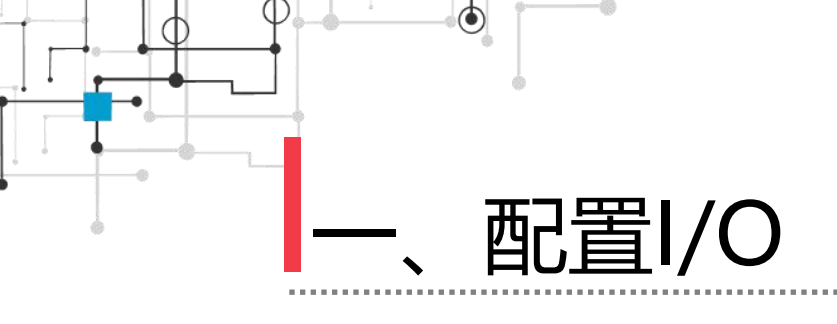

在项目三中我们介绍了如何在RobotStudio软件中使用虚拟示 教器进行配置I/O,其方法与真正的操纵工业机器人基本上是一样的, 在项目四中我们配置I/O的方法将会完全使用RobotStudio软件仿真 进行,虽然项目三和项目四的I/O配置方法不同,但是根据原理都是 一样的,其具体配置表各如表4-1所示。

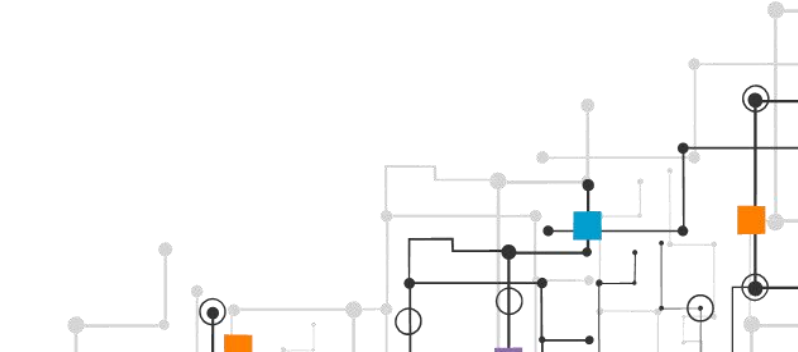

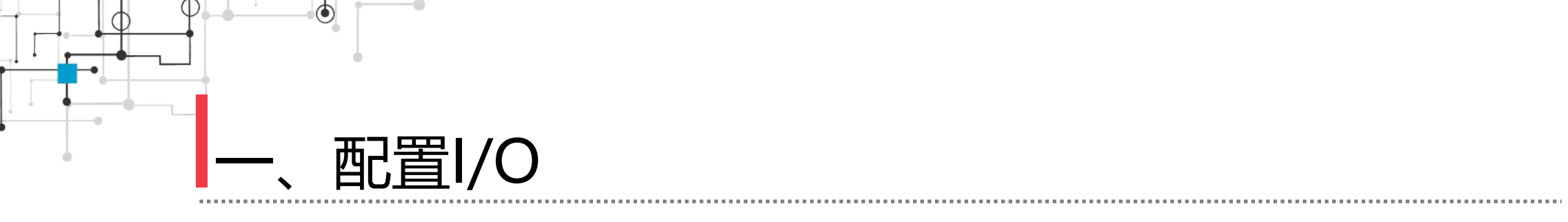

| 参数名称             | 设定值       |
|------------------|-----------|
| Name             | Board10   |
| Type of Unit     | d652      |
| Connected to Bus | DeviceNet |
| DeviceNet Adress | 10        |

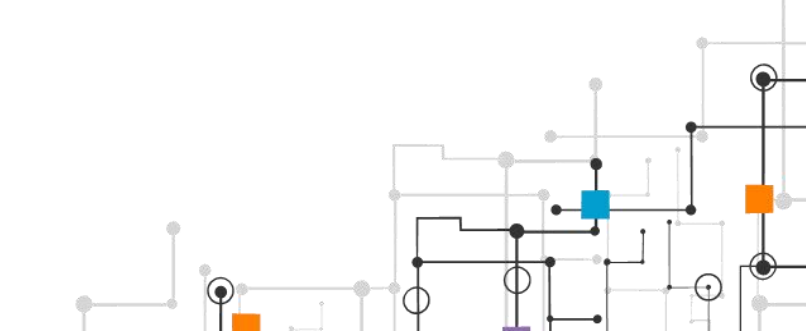

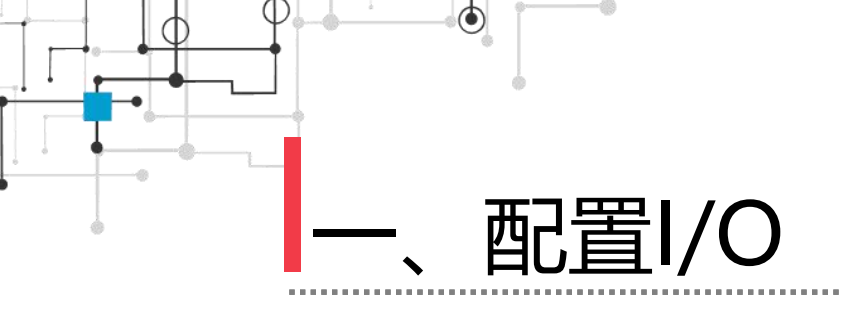

1)在RobotStudio下,打开子任务二完成的工作站,可看到wobj1。

2) 右键单击wobj1, 在下拉菜单中单击修改工件坐标。

3) 在 "banyunrenwu1" 工作站内,打开控制器选项卡,单击
"配置"下来菜单内的 "I/O System",进行I/O信号板的配置。
4) 在 "I/O System"内,右键单击 "DeviceNet Device",
在右侧窗口右键单击 "新建DeviceNet Device",创建一个新的标
准信号板。

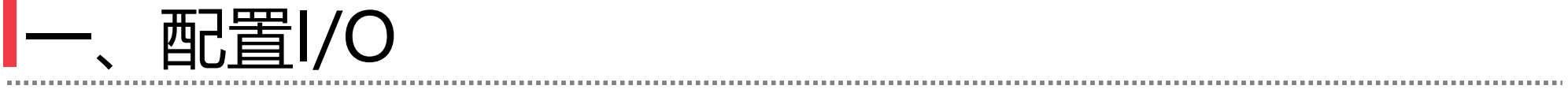

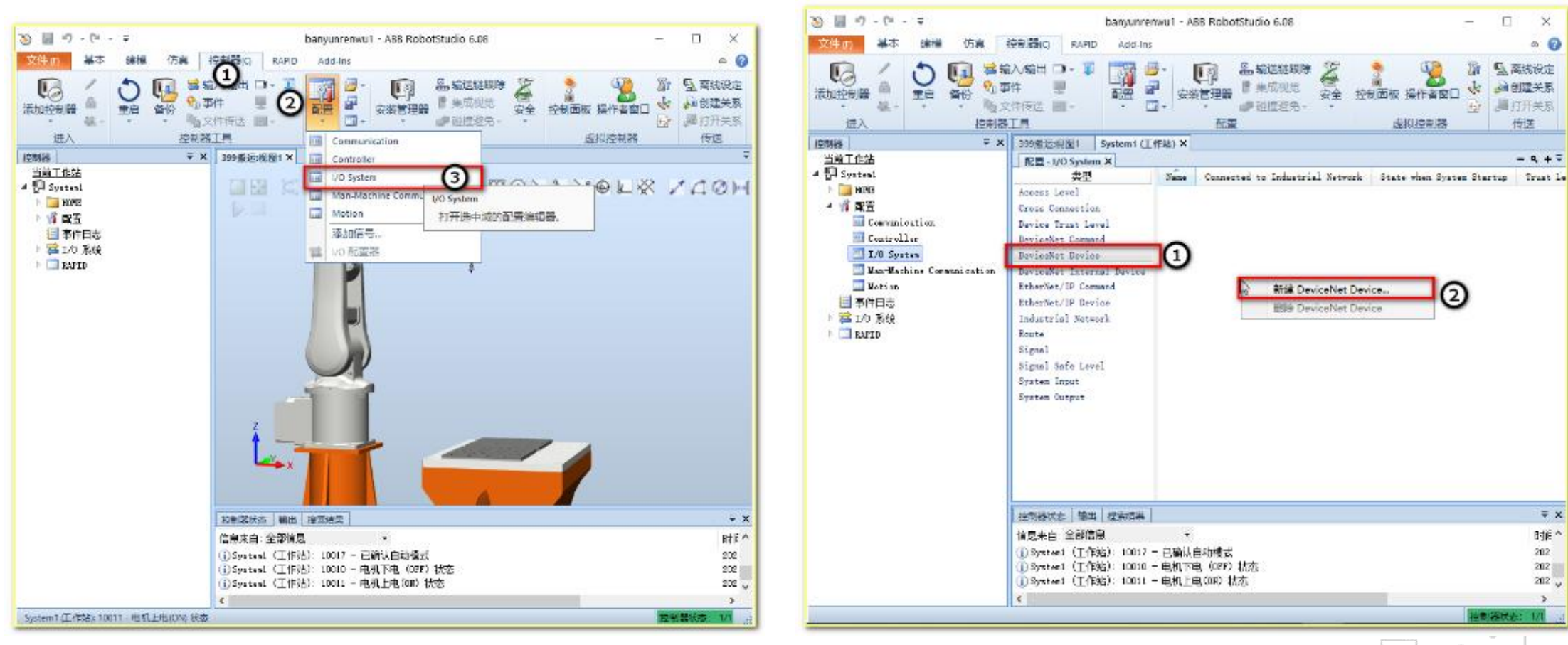

 $\bigcirc$ 

∓ X

- 3

€

.

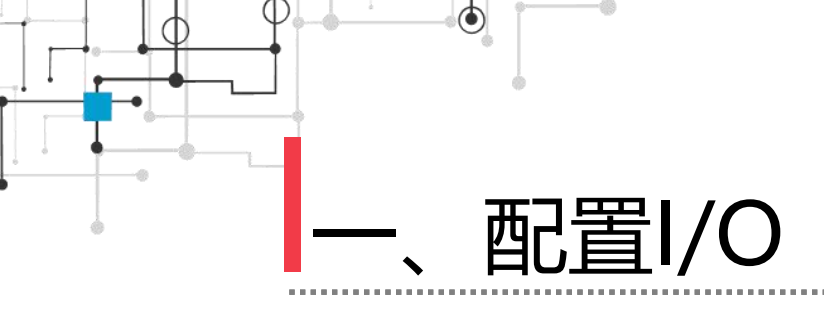

3) 在实例编辑器窗口,单击"使用来自模板的值"下拉菜单内的 "DSQC652 24 VDC I/O Device"。

4) 在 "I/O System"内,右键单击 "DeviceNet Device",在右侧窗口右键单击 "新建DeviceNet Device",创建一个新的标准信号板,如图所示。在该界面中按照表4-1将Name设置为 "Board10",代表地址为10的信号板,Adress就是地址设置为 "10",代表这个信号板在总线通讯过程中的地址为 "10",其余信息在选择DQSC652信号板之后会自动生成,最后单击确定后重启就可以完成I/O信号板的配置。

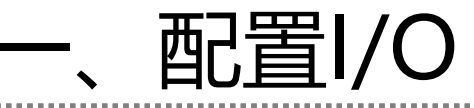

| a      | ③ 实例编载器             |                             |                                                    |      |                                                                                                    | ×                                           | 18      |      | 20 S    | 萬錢设定 |  |  |
|--------|---------------------|-----------------------------|----------------------------------------------------|------|----------------------------------------------------------------------------------------------------|---------------------------------------------|---------|------|---------|------|--|--|
| 0      | 使用来自接触的图            | (武法)                        |                                                    |      |                                                                                                    | v.                                          | 管<br>安全 |      | 1 to 11 | 创建关系 |  |  |
| -      |                     | all its                     |                                                    |      | +                                                                                                    |                                             |         | 打开关系 |         |      |  |  |
| 詽      | 名称                  | DeviceNet Ge                | meric Device                                       |      | -                                                                                                    | 唐拟控制器                                       |         | 传送   |         |      |  |  |
|        | Name                | ABB DeviceN                 | et Slave Device                                    |      |                                                                                                    |                                             |         |      |         |      |  |  |
| 当前 T i | Connected to Indu   | ABB DeviceN                 | et Anybus Slave Dev                                | vice |                                                                                                    | - ٩ -                                       |         |      |         |      |  |  |
| Sys    | State when System   | DSQC 651 Co                 | mbi I/O Device                                     |      |                                                                                                    | ial Network State when System Startup Trust |         |      |         |      |  |  |
| -      | Trust Level         | DSQC 652 24                 | VDC I/O Device                                     |      |                                                                                                    |                                             |         |      |         |      |  |  |
| 1      | Simulated           | DSQC 653 Re<br>DSQC 351B II | lay I/O Device<br>85 Adapter                       |      |                                                                                                    |                                             |         |      |         |      |  |  |
| 1      | Vendor Name         | DSQC 3788 C                 | Clink Adapter                                      |      |                                                                                                    |                                             |         |      |         |      |  |  |
|        | Product Name        | ACS00 PLC                   |                                                    |      |                                                                                                    |                                             |         |      |         |      |  |  |
|        | Recovery Time (ms   | 0                           | 5000                                               |      |                                                                                                    |                                             |         |      |         |      |  |  |
| 1      | Identification Labe | 1                           |                                                    | _    |                                                                                                    |                                             |         |      |         |      |  |  |
|        | Address             |                             | 63                                                 |      |                                                                                                    |                                             |         |      |         |      |  |  |
|        | Vendor ID           |                             | 75                                                 |      |                                                                                                    |                                             |         |      |         |      |  |  |
| -      | Product Code        |                             | 0                                                  |      |                                                                                                    |                                             |         |      |         |      |  |  |
|        | Device Type         |                             | 0                                                  |      |                                                                                                    |                                             |         |      |         |      |  |  |
|        | Production Inhibit  | Time (ms)                   | 10                                                 |      |                                                                                                    |                                             |         |      |         |      |  |  |
|        | Connection Type     |                             | Polled                                             | *    |                                                                                                    |                                             |         |      |         |      |  |  |
|        | PollRate            |                             | 1000                                               |      |                                                                                                    |                                             |         |      |         |      |  |  |
|        | Connection Output   | t Size (bytes)              | 0                                                  |      |                                                                                                    |                                             |         |      |         |      |  |  |
|        | Connection Input 9  | lize (bytes)                | 0                                                  |      |                                                                                                    |                                             |         |      |         |      |  |  |
|        | Quick Connect       |                             | <ul> <li>Activated</li> <li>Deactivated</li> </ul> |      |                                                                                                    |                                             |         |      |         |      |  |  |
|        |                     |                             |                                                    |      |                                                                                                    |                                             |         |      |         | Ŧ,   |  |  |
|        |                     |                             |                                                    |      |                                                                                                    |                                             |         |      |         | BİE  |  |  |
|        |                     |                             |                                                    |      |                                                                                                    |                                             |         |      |         | 202  |  |  |
|        |                     |                             |                                                    |      |                                                                                                    |                                             |         |      |         | 202  |  |  |
| 1      |                     |                             |                                                    |      | the second second second second second second second second second second second second second second second se | - BRANCH STOLEN                             |         |      |         |      |  |  |

| ③ 完整编辑器<br>使用来自模板的语 DSOC 652 24 | VDC I/O Device                                     |         | 医素线液     美国間    美国間    美国間    美田田美     美田田美     美田田美 |                                  |                 |
|---------------------------------|----------------------------------------------------|---------|------------------------------------------------------|----------------------------------|-----------------|
| 510                             | 19                                                 | 6       |                                                      | 虚拟控制器                            | 传送              |
| Name                            | Board10                                            |         |                                                      |                                  |                 |
| Connected to Industrial Network | DeviceNet                                          | (3)     |                                                      |                                  | - 9,            |
| State when System Startup       | Activated                                          | -       |                                                      | al Network State when System Sta | artap Tra       |
| Trust Level                     | DefaultTrustLevel ~                                |         |                                                      |                                  |                 |
| Simulated                       | O Yes                                              |         |                                                      |                                  |                 |
| No. I No.                       | No                                                 | 2020.00 |                                                      |                                  |                 |
| Vendor Name                     | ABB KODOLICS                                       | 日本水     |                                                      |                                  |                 |
| Product Name                    | 24 VUC I/O Device                                  | Coeff.  |                                                      |                                  |                 |
| Mecovery Time (ms)              | 0000 660 04 UDC UD Davies                          | 054     |                                                      |                                  |                 |
| Address                         | 105QC 052 24 VDC I/O Device                        |         |                                                      |                                  |                 |
| Vander ID                       | 14                                                 |         |                                                      |                                  |                 |
| Deadart Code                    | 25                                                 | 日面北     |                                                      |                                  |                 |
| Device Tune                     | 7                                                  | 日南山     |                                                      |                                  |                 |
| Production Inhibit Time (ms)    | 10                                                 | Coche   |                                                      |                                  |                 |
| Connection Type                 | Change-Of-State (COS)                              | 已要改     | -                                                    |                                  |                 |
| BollPate                        | 1000                                               |         |                                                      |                                  |                 |
| Connection Output Size (butes)  | 2                                                  | 日間次     |                                                      |                                  |                 |
| Connection (nput Size (bytes)   | 2                                                  | 已建改     |                                                      |                                  |                 |
| Quick Connect                   | <ul> <li>Activated</li> <li>Deactivated</li> </ul> |         |                                                      |                                  |                 |
| Value (服数)<br>拉制器重点新更成才会生效。参数   | 最小磅值为 0。 参数最大绿值为 6                                 | 3.      |                                                      |                                  | 8:<br>2<br>2    |
|                                 | 5                                                  | ne      | 取消                                                   |                                  | 20              |
| , Ha                            |                                                    |         |                                                      |                                  | <b>華紀志: 1/1</b> |
|                                 |                                                    | 9       |                                                      | · · · · ·                        | <b>-</b>        |

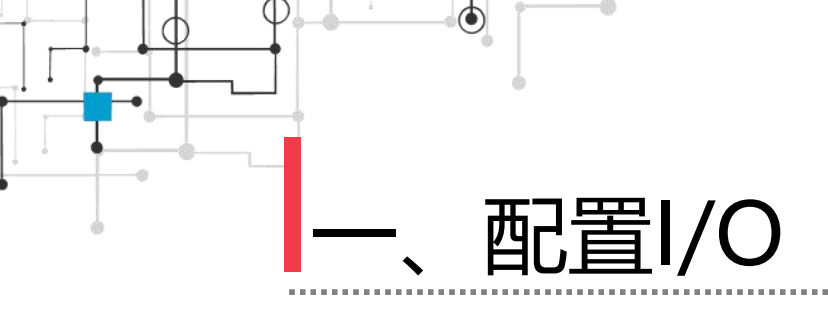

5) I/O信号的配置,这里使用的吸盘只需要一个输出信号就可以控制,因此本任务中只有数字输出信号,按照表进行配置,在"I/O System"内,右键单击"Signal"(信号),在右侧窗口右键单击"新建Signal",创建一个新的数字输出信号。

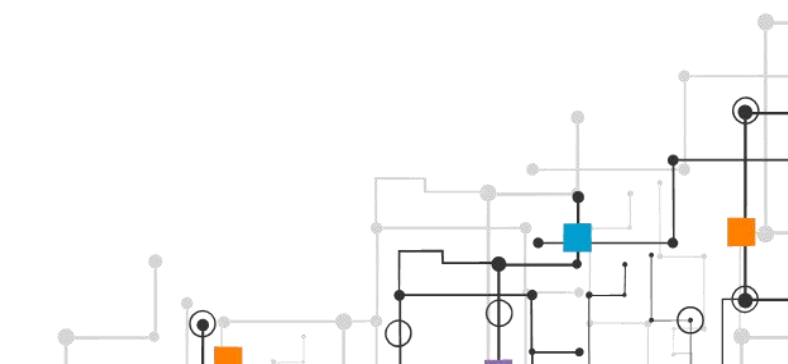

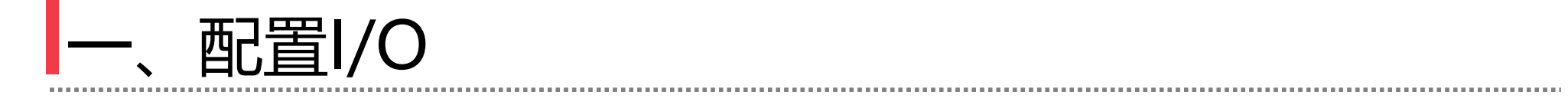

| 2019 - 10 - 10<br>文字の 米本 は## (5.4)<br>次加投句編 ▲<br>注入 上中制器 | banyunne<br>陸部語的 RAPID Add-In<br>Add-In<br>時日 一 日 一 日<br>時日辺 日 - 1<br>日 | erwul - ASB R    | cbotStudio 6.08 | * 2<br>22 12000 1  | - □ ×                       |  |  |
|----------------------------------------------------------|-------------------------------------------------------------------------|------------------|-----------------|--------------------|-----------------------------|--|--|
| iensis 🔍 👻 🛪                                             | 399意法规图1 System1 (]                                                     | (作品) ×           |                 |                    |                             |  |  |
| 当前工作站                                                    | 配置 - 1/O System X                                                       | All and a second |                 |                    | +                           |  |  |
| A Systemi                                                | 典型                                                                      | Name             | Type of Signal  | Assigned to Device | Signal Identification Lab   |  |  |
| E III HORE                                               | Access Level                                                            | A81              | Digital Input   | P.WEL              | Nutomatic Stop chain (X5:11 |  |  |
| - 11 東田                                                  | Cross Connection                                                        | 182              | Digital Input   | PAINEL             | Automatic Stop chain backu  |  |  |
| 🔤 Companio ation                                         | Device Trust Level                                                      | FOTUA            | Digital Imput   | PANEL              | Automatic Mode (29:6)       |  |  |
| Controllar                                               | DeviceNet Command                                                       | AUTO2            | Digital Imput   | PANSL              | Automatic Mode backup(19.2  |  |  |
| I/O System                                               | DaviosNet Device                                                        | 031              | Digital Input   | PANSI.             | Run Chain 1                 |  |  |
| Var-Washing Company sation                               | DaviesNet Teternel Davies                                               | CH2              | Digital Input   | PANEL              | Run Chain Z                 |  |  |
| . Webbier                                                | PaberNet (10 Commend                                                    | DEVISEASE        | Digital Output  | DEV_1              | Brake-release coil          |  |  |
|                                                          | tenenter) ip comand                                                     | DRV1BRAXE79      | Digital Input   | DRV_1              | Brake Peedback (X3:6) at Co |  |  |
|                                                          | EtherNet/IP Device                                                      | DRVIBRAXEOK      | Digital Input   | DRV_1              | Brake Voltage OE            |  |  |
| ▶ 篇 1/0 熟練                                               | Industrial Network                                                      | DEVICERIMI.      | Digite          | Final              | Chain 1 Interlocking Circu  |  |  |
| EAPID                                                    | Route                                                                   | DRUTCHAINS       | Digit 20        | signal             | Chain 2 Interlooking Circu  |  |  |
|                                                          | Signal (1)                                                              | DRVLENTCONT      | Digit ATS#      | Signal (2)         | Esternal customer contacto  |  |  |
|                                                          | Signal Safe Lavel                                                       | DUVIPANI         | Digita 200      | Signal             | Drive Unit FANICID:3 to X   |  |  |
|                                                          | System Input                                                            | DUV1FAN2         | Digits #854     | Signal             | Drive Unit PANZ 0011:3 to X |  |  |
|                                                          | System Output                                                           | DEVSKI           | Digits and      | - original         | Contector El Reed Back cha  |  |  |
|                                                          | Sector Sector                                                           | DHV1K2           | Digital Input   | DRV_1              | Contactor 52 Read Back cha  |  |  |
|                                                          |                                                                         | DRViLINi         | Digital Imput   | DEV_1              | Limit Switch 1 (32s) at Co  |  |  |
|                                                          |                                                                         | DRV1LIM2         | Digital Input   | Lev_1              | Limit Switch 2 (125) at Co  |  |  |
|                                                          |                                                                         | DEVEPANCHI       | Digital Input   | 03V_1              | Orive Voltage costdotor co  |  |  |
|                                                          |                                                                         | DEV SPANCES      | Diffical lubra  | UTV_1              | Drive voltage contactor co  |  |  |
|                                                          |                                                                         | DEVIPTORAT       | nifican mbaz    | 0av_1              | Saternal Motor temperature  |  |  |
|                                                          |                                                                         | 6                |                 |                    | )                           |  |  |
|                                                          | 拉司器状态 输出 探索团果                                                           |                  |                 |                    | Ŧ                           |  |  |
|                                                          | 信息来自 全部信息                                                               | •                |                 |                    | Briji                       |  |  |
|                                                          | (j)Systemi (工作站): 10017                                                 | - 白磡认自动地         | 1x              |                    | 202                         |  |  |
|                                                          | ① Syster1 (工作站): 10010                                                  | - 电机下电 (0        | 8F) 枯态          |                    | 202                         |  |  |
|                                                          | ① Syxteel (工作站): 10011                                                  | - 电机上电(0)        | 0 枯杰            |                    | 202                         |  |  |
|                                                          | (                                                                       |                  |                 |                    | )                           |  |  |
|                                                          |                                                                         |                  |                 |                    |                             |  |  |

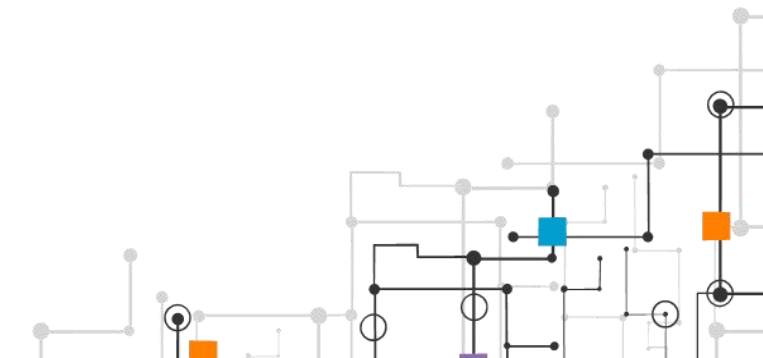

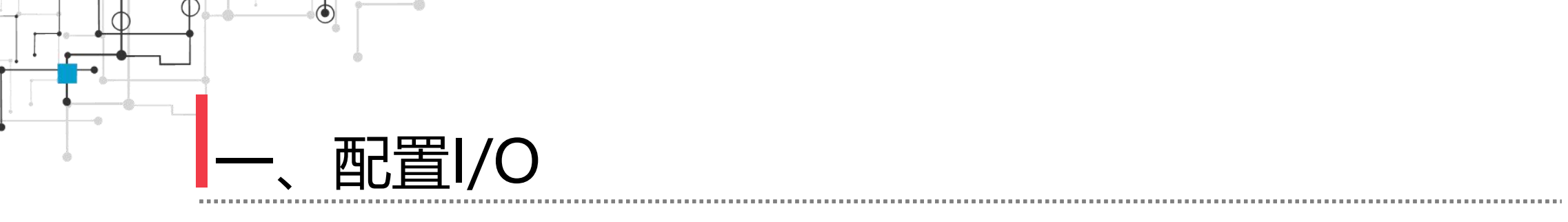

| 参数名称               | 设定值           |
|--------------------|---------------|
| Name               | xi            |
| Type of Signal     | Digital Outpt |
| Assigned to Device | Board10       |
| Device Mapping     | 16            |

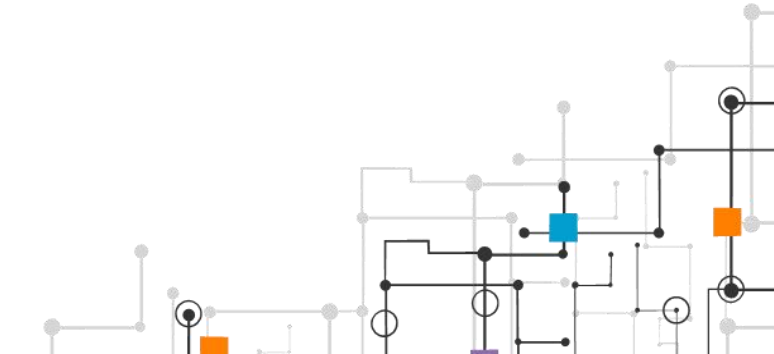

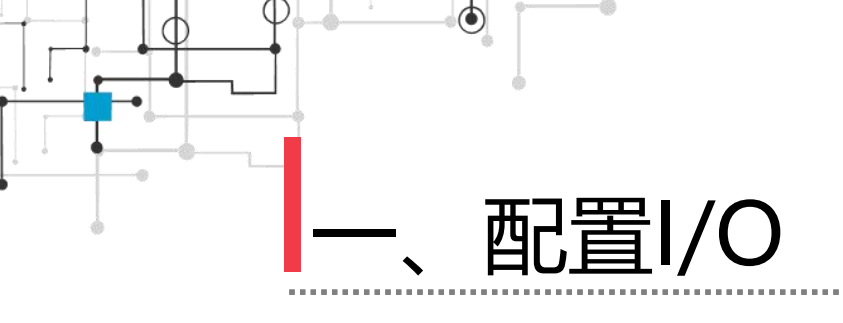

6)在"新建Signal"窗口内,按照表将Name设置为 "xi"表示为吸盘动作,Type of Signal (信号类型)设置为 数字输出"Digital Output", Assigned to Device (归属 到设备)选择"Board10",即刚刚配置好的I/O信号板 Board10,这个数字输出信号的地址Device Mapping设置 为"16",如图所示。

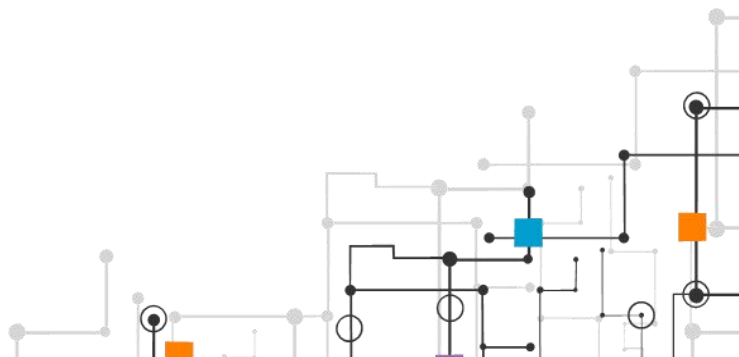

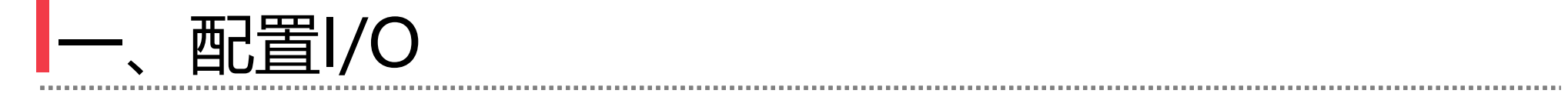

| 6 P. (1995)                  | -                                     |         | 8     | 14 I                                                                                                    | 8                                                                                                    | 1                                                                                                    |
|------------------------------|---------------------------------------|---------|-------|----------------------------------------------------------------------------------------------------|----------------------------------------------------------------------------------------------------|----------------------------------------------------------------------------------------------------|
| 業権                           | 12                                    | 185     |       | 安全 控制面板 摄                                                                                                    | 計畫國口 答                                                                                                    | 181                                                                                                    |
| Name                         | xI                                    | DEA     |       |                                                                                                    | 1000                                                                                                    | 1                                                                                                    |
| Type of Signal               | Digital Output -                      | CREW.   |       | 4810                                                                                                    | GERUND.                                                                                                    |                                                                                                    |
| Assigned to Device           | Board10 =                             | 已更改     |       |                                                                                                    |                                                                                                    |                                                                                                    |
| Signal Identification Label  |                                       | Sec.    |       |                                                                                                    |                                                                                                    | 1.01                                                                                                    |
| Device Mapping               | 15                                    | 已要改     |       | Assigned to Device                                                                                                    | Signal Ident                                                                                                    | 111cm                                                                                                    |
| Category                     |                                       |         |       | Protect                                                                                                    | Automatic Stop                                                                                                    | p cta                                                                                                    |
| Access Level                 | Default                               | 1       |       | PANEL                                                                                                    | Automatic Mode                                                                                                    | 0.029                                                                                                    |
| Defaile Value                | a a a a a a a a a a a a a a a a a a a |         |       | PANEL.                                                                                                    | Automatic Mode                                                                                                    | e hac                                                                                                    |
| Detault value                | 0                                     | 1       |       | PANEL.                                                                                                    | Bun Chain 1                                                                                                    |                                                                                                    |
| Invert Physical Value        | () Yes                                |         |       | PANEL                                                                                                    | Ban Chain 2                                                                                                    |                                                                                                    |
| Sala Laval                   | a no                                  |         |       | 1                                                                                                    | Brake release                                                                                                    | coil                                                                                                    |
| SHERE LARVER                 | DefaultsafeLevel *                    |         |       | 100V_1                                                                                                    | Brake Peedsnel                                                                                                    | k (X3.:                                                                                                    |
|                              |                                       |         |       | 10211                                                                                                    | Burger Weiter                                                                                                    | 100                                                                                                    |
|                              |                                       |         |       | DEV_1                                                                                                    | Brake Voltage                                                                                                    | OE .                                                                                                    |
|                              |                                       |         |       | DEV_1<br>DEV_1<br>DEV_1                                                                                                    | Brake Voltage<br>Chain 1 Inter<br>Chain 2 Inter                                                                                                    | OE<br>locki                                                                                                    |
|                              |                                       |         |       | DEV_1<br>DEV_1<br>DEV_1<br>DEV_1                                                                                                    | Brake Voltage<br>Chain 1 Inter<br>Chain 2 Inter<br>External cust-                                                                                                    | OE<br>lock<br>locki                                                                                                    |
|                              |                                       |         |       | DBV_1<br>DBV_1<br>DBV_1<br>DBV_1<br>DBV_1<br>DBV_1                                                                                                    | Brake Voltage<br>Chain 1 Jatier<br>Chain 2 Inter<br>External custs<br>Drive Unit FAD                                                                                                    | GE<br>Locki<br>Iocki<br>Iocki<br>Iocki<br>Iocki                                                                                                    |
|                              |                                       |         |       | DBV_1<br>DBV_1<br>DBV_1<br>DBV_1<br>DBV_1<br>DBV_1<br>DBV_1<br>DBV_1                                                                                                    | Brake Voltage<br>Choin 1 Inter<br>Chain 2 Inter<br>External cust<br>Orive Unit FAU<br>Orive Unit FAU                                                                                                    | GE<br>Locki<br>Iocki<br>Iocki<br>Ni Cij<br>Ni Cij<br>Ni Cij                                                                                                    |
|                              |                                       |         |       | DEV_1<br>DEV_1<br>DEV_1<br>DEV_1<br>DEV_1<br>DEV_1<br>DEV_1<br>DEV_1<br>DEV_1                                                                                                    | Brake Voltage<br>Chain 1 Inter<br>Chain 2 Inter<br>External custo<br>Drive Unit FAU<br>Drive Unit FAU<br>Contertor X1 1                                                                                                | GE<br>Locki<br>Iocki<br>NI (4)<br>NI (4)<br>Reed                                                                                                    |
|                              |                                       |         |       | DEV_1<br>DEV_1<br>DEV_1<br>DEV_1<br>DEV_1<br>DEV_1<br>DEV_1<br>DEV_1<br>DEV_1                                                                                                    | Brake Voltage<br>Chain 1 Inter<br>Chain 2 Inter<br>External casts<br>Drive Unit FAD<br>Drive Unit FAD<br>Contactor K1 1<br>Contactor K2 1                                                                              | GE<br>Locki<br>oner<br>N1 (4)<br>Reed<br>Reed<br>Reed                                                                                                    |
|                              |                                       |         |       | DEV_1<br>DEV_1<br>DEV_1<br>DEV_1<br>DEV_1<br>DEV_1<br>DEV_1<br>DEV_1<br>DEV_1<br>DEV_1<br>DEV_1<br>DEV_1<br>DEV_1<br>DEV_1<br>DEV_1                                                                                                    | Brake Voltage<br>Chain 1 Inter<br>Chain 2 Inter<br>External cust<br>Drive Unit FAU<br>Drive Unit FAU<br>Contactor X1 1<br>Contactor X2 1<br>Limit Switch                                                               | GE<br>locki<br>locki<br>oner<br>N1(0)<br>N2(0)<br>Read<br>Read<br>L (32                                                                                                    |
|                              |                                       |         |       | DEV_1<br>DEV_1<br>DE                                                                                                    | Brake Voltage<br>Chain 1 Inter<br>Chain 2 Inter-<br>Baternol costs<br>Orive Unit FAI<br>Drive Unit FAI<br>Contactor E2 I<br>Limit Switch 1<br>Limit Switch 2<br>Drive Voltage                                          | GE<br>locki<br>oner<br>N1(4)<br>N2(4)<br>Reed<br>Eest<br>1 (32<br>2 (32<br>cont                                                                                                    |
|                              |                                       |         |       | D3V_1<br>D3V_2<br>D3V_3<br>D3V_3<br>D3V_3<br>D3V_3<br>D3V_1<br>D3V_1<br>D3V_ | Brake Voltage<br>Choin 1 Jatier<br>Chain 2 Inter<br>Riternal costs<br>Orive Unit FAJ<br>Delve Unit FAJ<br>Contactor X1 1<br>Contactor X2 1<br>Limit Switch<br>Limit Switch<br>Drive Voltage<br>Drive Voltage           | OE<br>locki<br>locki<br>locki<br>Ni (4)<br>Ni (4)<br>Ni (4)<br>Ni (4)<br>Read<br>Evad<br>L (3)<br>L (3)L (3)L (3)L (3)L (3)             |
|                              |                                       |         |       | D8V_1<br>D8V_1<br>D8                                                                                                    | Brake Voltage<br>Choin 1 Inter<br>Chain 2 Inter<br>Riternal cist<br>Drive Unit Fal<br>Contactor XI 1<br>Contactor XI 1<br>Contactor XI 1<br>Limit Switch<br>Limit Switch<br>Drive Voltage<br>External Note             | GE<br>lock<br>lock<br>lock<br>lock<br>N1 (1)<br>N2 (1)<br>N2 (1)                                                                                                    |
|                              |                                       |         |       | D8V_1<br>D8V_1<br>D8V_1<br>D8V_1<br>D8V_1<br>D8V_1<br>D8V_1<br>D8V_1<br>D8V_1<br>D8V_1<br>D8V_1<br>D8V_1<br>D8V_1<br>D8V_1                                                                                                    | Brake Voltage<br>Chain 1 Inter<br>Chain 2 Inter<br>Enternal cont<br>Drive Unit Fal<br>Contactor El<br>Limit Seltch<br>Limit Seltch<br>Drive Voltage<br>Enternal Notes                                                  | GE<br>Lock<br>oner<br>N1 (1)<br>Reed<br>Reed<br>L (32<br>cont<br>cont<br>r tee                                                                                                    |
|                              |                                       |         |       | D3V_1<br>D3V_1<br>D3V_1<br>D3V_1<br>D3V_1<br>D3V_1<br>D3V_1<br>D3V_1<br>D3V_1<br>D3V_1<br>D3V_1<br>D3V_1<br>D3V_1<br>D3V_1<br>D3V_1<br>D3V_1<br>D3V_1                                                                                                    | Brake Voltage<br>Chain 1 Inter<br>Chain 2 Inter<br>Enternal costs<br>Orive Unit FAD<br>Contactor X1<br>Contactor X1<br>Contactor X1<br>Limit Switch<br>Limit Switch<br>Drive Voltage<br>Drive Voltage<br>External Note | OE<br>lock<br>lock<br>lock<br>not<br>not<br>not<br>not<br>not<br>not<br>not<br>not<br>not<br>not                                                                                                    |
| Value (⇔?fi≅1)               |                                       |         |       | DBV_1<br>DBV_1<br>DB                                                                                                    | Brake Voltage<br>Chain 1 Inter<br>Chain 2 Inter<br>Enternal cust<br>Drive Unit FAJ<br>Contactor E1 1<br>Contactor E2 1<br>Limit Seitch<br>Limit Seitch<br>Drive Voltage<br>External Noter                              | OE<br>lock<br>down<br>N1 (H)<br>N2 (H)<br>Read<br>E Can<br>2 (H)<br>2 (H)<br>2 (H |
| Value (字符集)<br>控制器重点新更成才会生动。 | ■小学符数为 ×无效。                           | 、最大字符数为 | ≪灭竦≻. | DBV_1<br>DBV_1<br>DB                                                                                                    | Brake Voltage<br>Choin 1 Inter<br>Chain 2 Inter<br>Enternal cost<br>Orive Unit FAD<br>Orive Unit FAD<br>Contactor E1 1<br>Contactor E2 1<br>Limit Switch<br>Limit Switch<br>Drive Voltage<br>External Noter            | GE<br>lock:<br>oner<br>N1 (A)<br>Read<br>Event<br>1 (32<br>2 (32<br>2 (32<br>2 (32<br>2 (32)<br>2 (32)<br>2                                                                                                    |

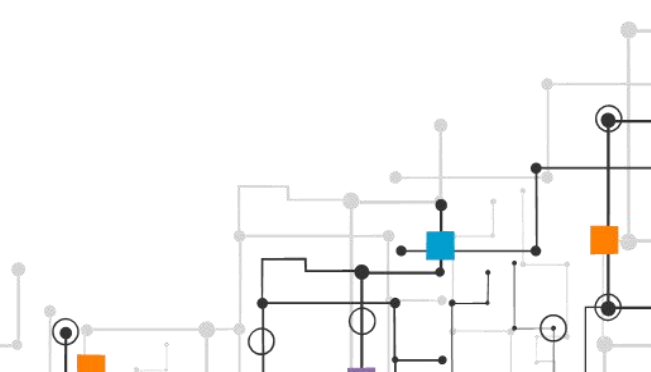

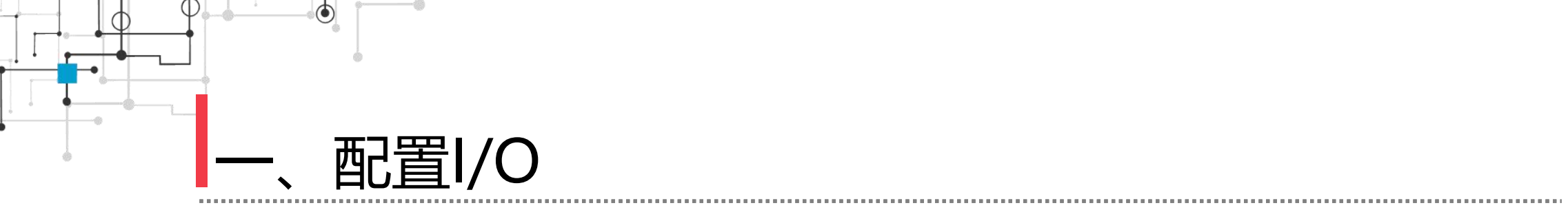

| 参数名称               | 设定值            |
|--------------------|----------------|
| Name               | xi             |
| Type of Signal     | Digital Output |
| Assigned to Device | Board10        |
| Device Mapping     | 16             |

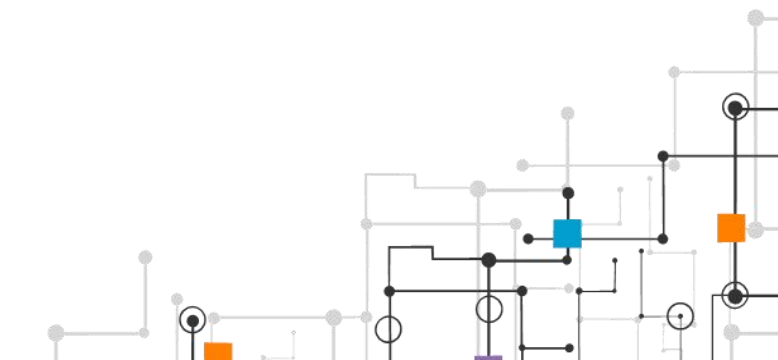

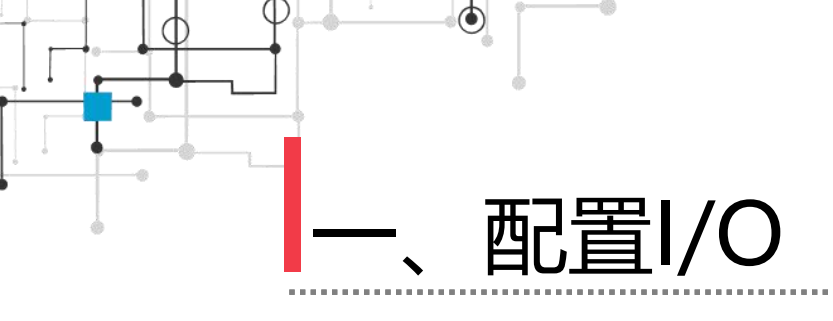

## 7) 在图中,使用同样的方法创建"jh"数字输出信号 用作激活"Attacher"Smart组件使用,此处可以理解为 本任务中的虚拟信号,在实际工业机器人操作过程中,此 步骤可以忽略,不需要设置类似激活信号,然后单击确定 并重启,完成完成信号"xi""jh"的配置,如图所示。

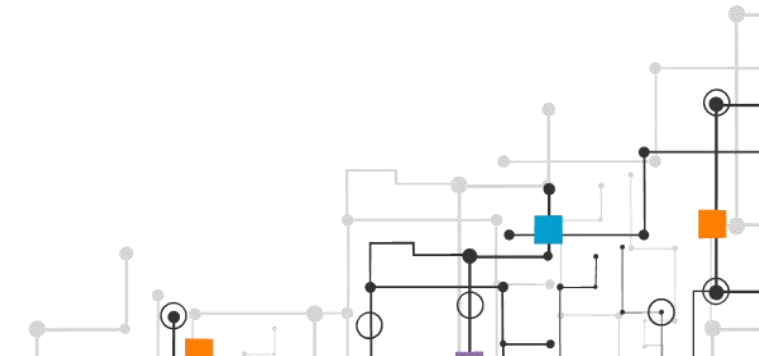

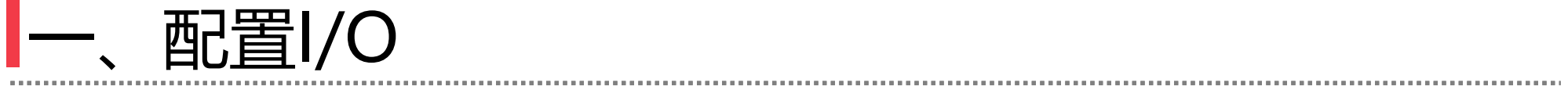

| 3      | a] +) - (+ - ∓                                                                                                    |                    | banyunre       | nwu1 - ASB RobotStudio 6.0 | 08                              |                        |                                      | 0 ×                          | 3 . "            | - (~ - Ŧ          |                    |                    | banyunrei                                                                                                    | nwu1 - A86 R              | obotStudio 6.08           |                           | - a ×                       |
|--------|----------------------------------------------------------------------------------------------------|--------------------|----------------|----------------------------|---------------------------------|------------------------|--------------------------------------|------------------------------|------------------|-------------------|--------------------|--------------------|----------------------------------------------------------------------------------------------------|---------------------------|---------------------------|---------------------------|-----------------------------|
| 文化     | 》 2995年1月日                                                                                                    |                    |                | - 🗆 X                      |                                 |                        |                                      | △ 0                          | 文件の              | ** **             | 様 仿真               | 拉制器(C)             | RAPID Add-In:                                                                                                   |                           |                           |                           | a 🕜                         |
| 1      | 名称                                                                                                    | (T                 | 68             |                            | 印刷                              | 2 .                    | 100 Br                               | S. 网络设定                      | R                | 1.5               |                    | 输入输出 []            | - 7 37                                                                                                    | - <b>N</b>                |                           | * % *                     | 🐠 🥻 🖳 Allia                 |
| 12     | Name                                                                                                    | h                  | 已要改            | Concernance of the second  | 进                               |                        | Con the                              | 前创建关系                        |                  |                   | 10 m               | 事件 📃               |                                                                                                    | P                         | 1000 B 100000             |                           |                             |
| 196.01 | Type of Signal                                                                                                    | Digital Output     | 已更改            | "激活"信号                     | æ.,                             | 女王 拉利科权 保              | FREEL ()                             | 刷打开关系。                       | 794.04122.743.80 | 30                | MIN IN             | 文件 傳送 1            | HOLL                                                                                                    | - XRL                     | A TRANSFER                | 安王 丘利叫牌 3                 |                             |
|        | Assigned to Device                                                                                                    | Orgentia Compart   | 日原水            |                            |                                 | -Feich                 | 52125                                | 传送                           | 307.3            | -                 | icel               | ATE                |                                                                                                    |                           | <b>TT</b>                 | , tet                     | 104日 化法                     |
| ich    | Signal Identification Label                                                                                                    | Board IV -         | Cock           | 500                        |                                 |                        |                                      | 19.44                        | 101/18           |                   |                    | × 3000010.40       | an Treast                                                                                                    | System1 (                 | T-fEtt) X                 | 1000                      |                             |
| -      | Device Macroing                                                                                                    | 14                 | 日要改            |                            |                                 |                        |                                      | - 4 + 7                      | 当前工作             | 5                 |                    | 配置-1/0             | System X                                                                                                    | -10                       |                           | 0. 27.                    | - 4 + -                     |
| 4 🔛    | C 1                                                                                                    | 1.7                | Laster.        |                            | 410                             | Assigned to Device     | Signal Identi                        | ification Le                 | ▲ 野 Syste        | e1                |                    |                    | 学型                                                                                                    | Name                      | Type of Signal            | Assigned to Device        | Signal Identification Le    |
| Ð      | Category                                                                                                    |                    |                |                            | 1 3                             | PANEL                  | Motors on Pres                       | a Button (XS a               | Þ 🛄 90           | Œ                 |                    | Access Le          | vel                                                                                                    | DRV15RAKSP1               | Digital lanut             | 067.1                     | Brake Feedback((2.8) at C+  |
|        | Access Level                                                                                                    | Default *          | ۹ <sub>0</sub> | -                          | *                               | PANEL.                 | Motors On Lamp                       | (29:19)                      | 4 16 62          |                   |                    | Cross Con          | nection                                                                                                    | DRV1BRAKBUS               | Digital Input             | DRV_1                     | Brake Voltage 05            |
|        | Default Value                                                                                                    | 0                  |                |                            |                                 | PANE.                  | Overload Panel                       | Teoszi 245                   |                  | Constation        |                    | Device Tr          | unt Level                                                                                                    | DRVICHAINI                | Digital Output            | DRY_1                     | Chain 1 Interlocking Circ   |
|        | Invert Physical Value                                                                                                    | O Yes              |                |                            | 1                               | PANE.                  | Supervision of                       | f Main Compu                 |                  | Controller        |                    | DeviceNet          | Comand                                                                                                    | DRV1CHAIN2                | Digital Output            | DR7_1                     | Chain 2 Interlocking Circ   |
|        | the second                                                                                                    | No                 |                |                            | 1                               | PANEL                  | ioft Auto Stop                       |                              |                  |                   |                    | Devised the Devise | There is a second second second second second second second second second second second second second second se | DRVIEXTOON                | Digital Input             | DR7_1                     | External custoper contect   |
|        | Safe Level                                                                                                    | DefaultSafeLevel - | 8              |                            | t PANEL Soft Auto Stop          |                        |                                      |                              |                  |                   |                    | DeviceNet Device   | DRV1PAN1                                                                                                    | Digital Input             | DEF_1                     | Drive Unit PANT (X10 3 to |                             |
| 1.4    | and the second second sec | a craation course  | S              | 1                          |                                 | PANEL                  | Soft Emergency                       | Stop                         |                  | Han Hattige C     | -THE OLD CALL CO.  | Devicedet          | Internal Device                                                                                                 | DR7182                    | Digital Input             | 087_1                     | Contentor K2 Bead Bank ch   |
|        |                                                                                                    |                    |                |                            | + 3                             | PANEL                  | 3oft Emergency                       | Stop                         |                  | Notica            |                    | StherNet/          | IP Connand                                                                                                    | 1967181                   | Digital Input             | D67_1                     | Contector Kt Bead Back ch   |
| D<br>D |                                                                                                    |                    |                |                            | 1. 3                            | PANE.                  | Soft General S                       | Stap                         | 3 <b>4</b>       | 事件日志              |                    |                    | EtherNet/IP Device                                                                                              | DRVILIMI                  | Digital Input             | DRY_1                     | Limit Switch I (X2w) at C   |
|        |                                                                                                    |                    |                |                            | 1                               | PANEL                  | Soft General Stop 🕴 🚟 1/0 系統 🛛 Indus |                              |                  | Industria         | Industrial Network | DRVILIMS           | Digital Input                                                                                                   | DRV_1                     | Limit Switch 2 (X2b) at C |                           |                             |
|        |                                                                                                    |                    |                |                            |                                 | PANEL                  | Soft Superior                        | Stop                         | 🕨 🗖 84           | 13                |                    | Boute              |                                                                                                    | DRV1PANCEL                | Digital Input             | DR7_1                     | Drive Voltage contector c   |
|        |                                                                                                    |                    |                |                            | 1 PANEL Soft Superior Stop      |                        |                                      |                              |                  |                   | Signal             | Signal             | DEV1PWRCH2                                                                                                    | Digital Input             | DRV_1                     | Drive Voltage contactor c |                             |
|        |                                                                                                    |                    |                |                            | PANEL Superior Stop chain(36:4  |                        |                                      |                              | Signal Sa        | Signal Safe Level | DRV1PTCENT         | Digital Imput      | DRV_1                                                                                                    | External Motor temperatur |                           |                           |                             |
|        |                                                                                                    |                    |                |                            | PANE. Superior Stop chain backs |                        |                                      |                              |                  | System In         | System Input       | DRV1PTCINT         | Digital Input                                                                                                   | DRV_1                     | Notor temperature sarning |                           |                             |
|        |                                                                                                    |                    |                |                            | ¥ .3                            | PANEL                  | Set status LED                       | ) to green :                 |                  |                   |                    | Seaton De          | trath                                                                                                    | DRV1SF3ED                 | Digital Input             | DRV_1                     | Speed Signal (X1:7) at Con  |
|        |                                                                                                    |                    |                |                            | 1                               | PANEL                  | Set status LED                       | ) to green i                 |                  |                   |                    |                    |                                                                                                    | DEVITESTI                 | Digital Input             | DKY_1                     | Ran chain 1 glitch test     |
|        |                                                                                                    |                    |                |                            | <b>*</b>                        | PANEL                  | Set status LED                       | to swi of 0                  |                  |                   |                    |                    |                                                                                                    | DRV1TE3T2                 | Digital Input             | DR7_1                     | Run chain 8 glitch test     |
|        |                                                                                                    |                    |                |                            | ŧ                               | PANEL                  | Set status LED                       | ) to red fla                 |                  |                   |                    |                    |                                                                                                    | DRV1TE3T32                | <b>Bigital Output</b>     | DHV_1                     | Activate EXABLES glitch t   |
|        |                                                                                                    |                    |                |                            | 1                               | PANEL.                 | Activete Glite                       | intest for b                 |                  |                   |                    |                    |                                                                                                    | DEV12480                  | Disital Inout             | DK7_1                     | Drive Unit 2/02/X11-3 to    |
|        |                                                                                                    |                    |                |                            |                                 |                        | PANE. Overload of user D0            |                              |                  |                   |                    |                    |                                                                                                    |                           | Digital Output            | Board10                   |                             |
|        |                                                                                                    |                    |                |                            |                                 |                        | t Board10                            |                              |                  |                   |                    |                    |                                                                                                    |                           | Digital Output            | Scard10                   |                             |
|        |                                                                                                    |                    |                |                            | -                               |                        |                                      | 7                            |                  |                   |                    |                    |                                                                                                    | <                         | 1                         |                           | 2                           |
|        | Value (字符書)                                                                                                    |                    |                |                            |                                 |                        |                                      | ∓x                           |                  |                   |                    | 控制器状态              | 118日 世界世界                                                                                                    |                           |                           |                           | ∓x                          |
|        | 控制器重启后更改才会生效。                                                                                                    | 最小字符数为 ×无效         | >。最大字符数为       | <无效×。                      |                                 |                        |                                      | 时个                           |                  |                   |                    | 偷愿来自:              | 全部信息                                                                                                    |                           |                           |                           | 87 *                        |
|        |                                                                                                    |                    |                |                            |                                 |                        |                                      | 20                           |                  |                   |                    | (D.QAT/            | Fit hannen an anti-                                                                                             | state.                    |                           |                           | 27                          |
|        |                                                                                                    |                    |                | 10日 北京福                    | otic                            | r ITTRobotStudie & OST | ABS Library)Co                       | 20 and 20                    |                  |                   |                    | 0 0 0 0 0 0 0      | D.)Froman Filar                                                                                                 | WARDLARD TH               | doctorial ITINobati       | er ITVRskarStudio 8 I     | B) ARE 1 iberary Case of 20 |
|        |                                                                                                    | (i) 保存工作           | th hanymmenent | 成10日。                      | _                               | ••••••                 |                                      | 20.                          |                  |                   |                    | 0.44               | Ett hannammenunt                                                                                                | st the                    | ansis enclose formation   | es as providente a c      | 27                          |
|        |                                                                                                    |                    | 15             |                            |                                 |                        |                                      |                              |                  |                   |                    | (D MULT)           |                                                                                                    | mage.                     |                           |                           |                             |
|        |                                                                                                    | 11.5               |                |                            |                                 |                        | -                                    | No. of Concession, Name      |                  |                   |                    | <b>N</b>           |                                                                                                    |                           |                           |                           | 2                           |
| -      |                                                                                                    |                    |                |                            |                                 | -                      | 12.33                                | 1/1 - SAM                    |                  |                   |                    |                    |                                                                                                    |                           |                           |                           | 建刻装试在: 1/1 .:               |
|        |                                                                                                    |                    |                |                            |                                 |                        |                                      | and the second second second |                  |                   |                    |                    |                                                                                                    |                           |                           |                           | ()                          |

•

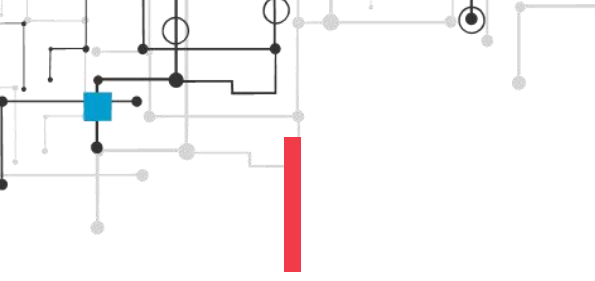

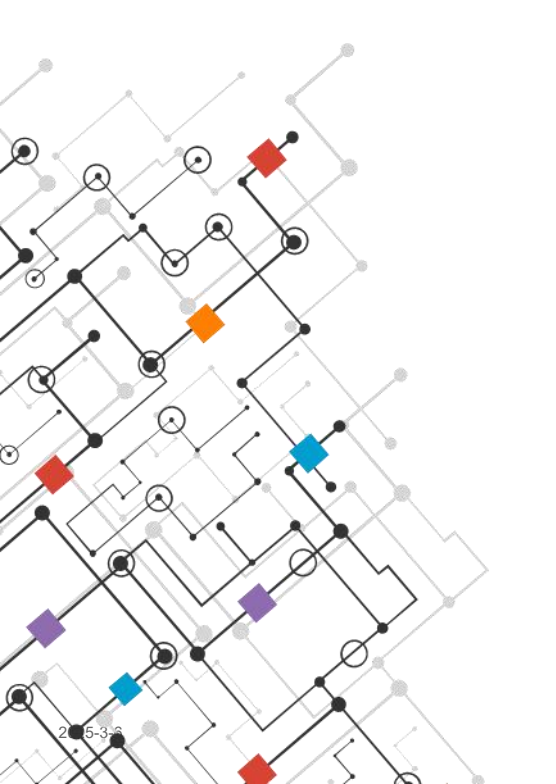

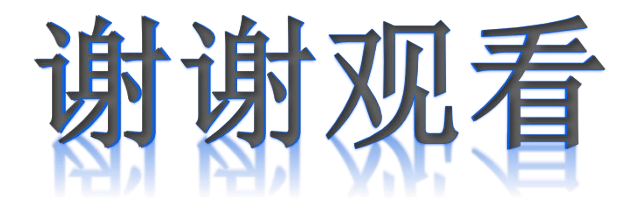

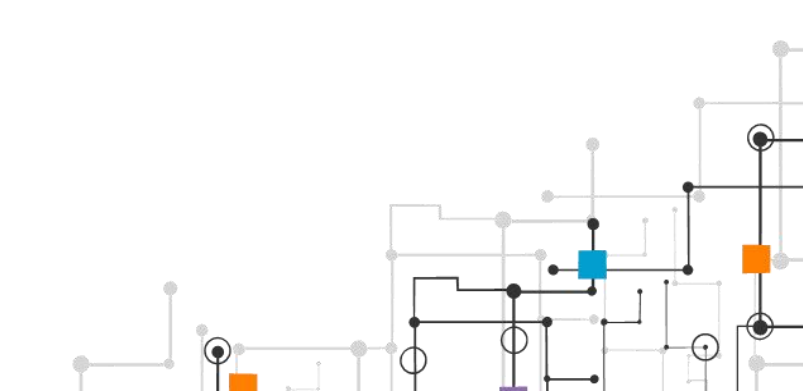

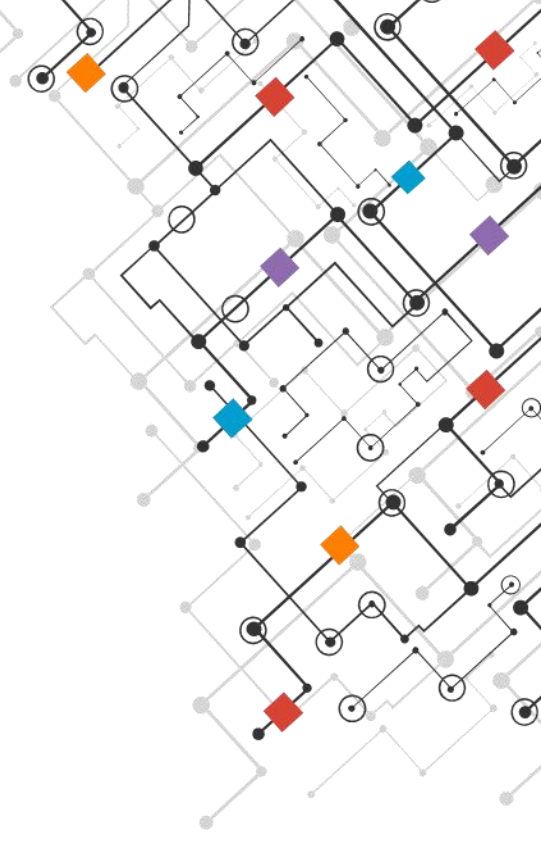